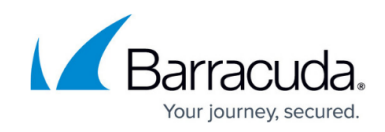

## Working with the User Management Page

https://campus.barracuda.com/doc/19641/

The **User Management** page gives you tools you need to create, edit, and manage users. To navigate to the page, click **Administration** > **User Management**. See the page graphic below.

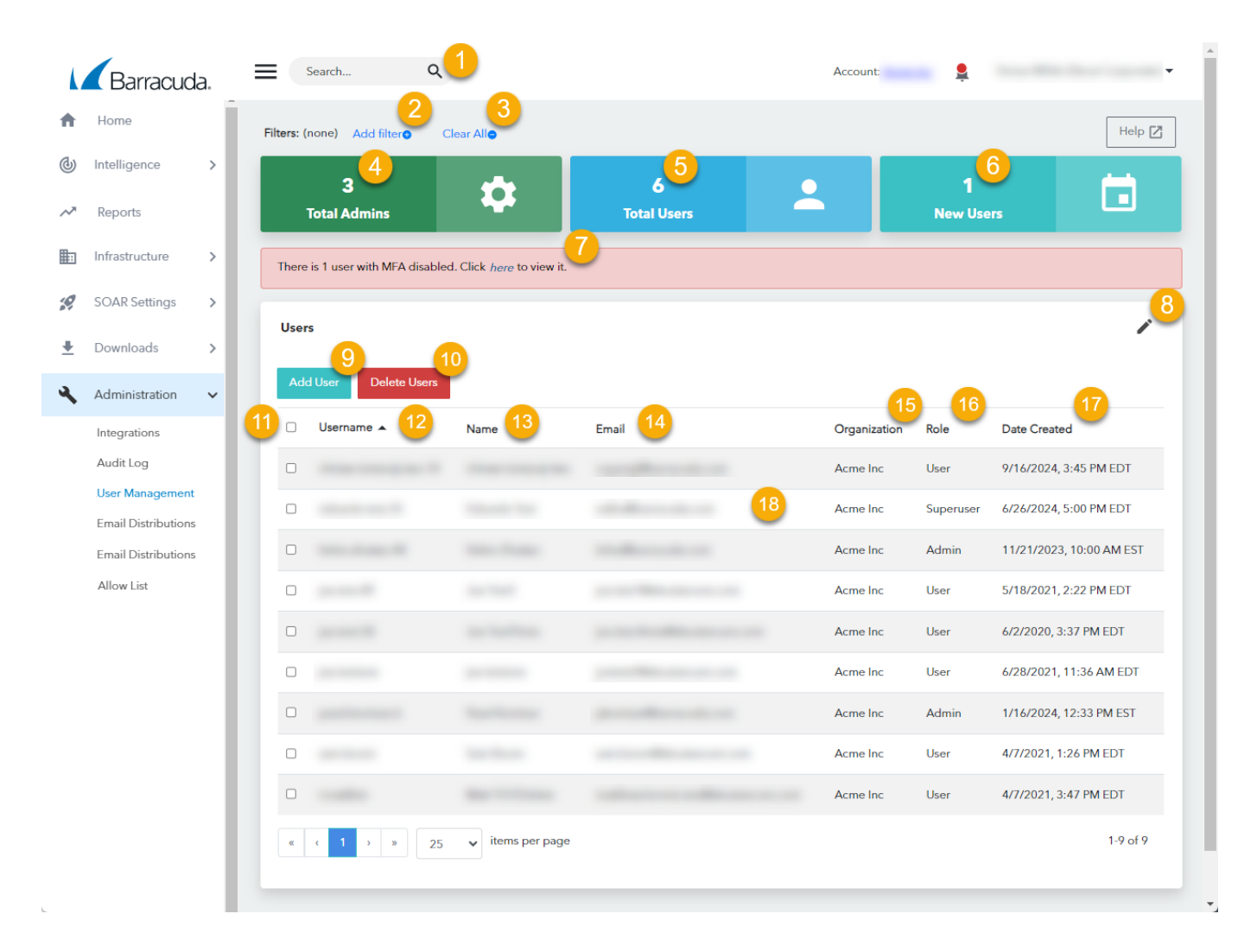

- 1. Type a search term to search.
- 2. Click to filter this page. See <u>Filtering the User Management Page</u> and <u>Viewing User Multi-Factor</u> <u>Authentication Methods</u>.
- 3. Click to clear all filters from this page.
- 4. Displays the number of admin users in the account.
- 5. Displays the total users.
- 6. Displays the number of users added in the last three months.
- 7. Displays the number of users with Multi-Factor Authentication. Click the link to see users with MFA. See <u>Viewing User Multi-Factor Authentication Methods</u>.
- 8. Click to edit the columns in the table.
- 9. Click to add a user. See <u>Creating Users</u>.

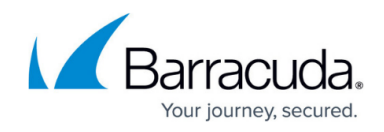

- 10. Click to delete the users you have selected in the table. See Editing and Deleting Users.
- 11. Select or clear a check box in this column to select users.
- 12. Displays the username. Click the arrow to sort the table by this column.
- 13. Displays the user's name.
- 14. Displays the user's email address
- 15. Displays the organization the user belongs to.
- 16. Displays the user's role.
- 17. Displays the date the user was created.
- Click a user in the table to edit, delete, create a quick filter, or suspend a user. See <u>Editing and</u> <u>Deleting Users</u>, <u>Filtering the User Management Page</u>, and <u>Suspending Users from Office 365</u>, <u>Okta, or Duo</u>

## Barracuda XDR

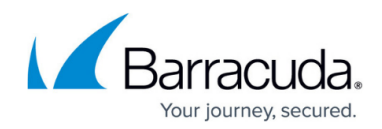

## Figures

## 1. UserManagementPage.png

© Barracuda Networks Inc., 2025 The information contained within this document is confidential and proprietary to Barracuda Networks Inc. No portion of this document may be copied, distributed, publicized or used for other than internal documentary purposes without the written consent of an official representative of Barracuda Networks Inc. All specifications are subject to change without notice. Barracuda Networks Inc. assumes no responsibility for any inaccuracies in this document. Barracuda Networks Inc. reserves the right to change, modify, transfer, or otherwise revise this publication without notice.